#### Passo 1: Accesso al sistema

Per compilare questo modulo è necessario registrarsi. Cliccando il pulsante "Inizia nuova richiesta" si verrà portati alla pagina di Login.

| Inserisci Ema                         | il e Password per accedere                  |
|---------------------------------------|---------------------------------------------|
| Email                                 |                                             |
|                                       |                                             |
| Password                              |                                             |
|                                       | ACCEDI                                      |
| Hai dimenticato I                     | a password?                                 |
| Non sei ancora r                      | egistrato?                                  |
| I tuo account no                      | n risulta ancora attivato?                  |
| Annullando si to<br>di autenticazione | rna alla maschera di scelta del metodo<br>e |
|                                       |                                             |

Nel caso in cui non si possiedono le credenziali cliccare sul pulsante "**Non sei ancora registrato?**" e seguire la procedura di registrazione. Sono richiesti: nome, cognome, un indirizzo email personale valido e una password di propria scelta. Al termine della registrazione si riceverà una mail di convalida, contenente un link sul quale è necessario cliccare per convalidare la propria iscrizione. A questo punto è possibile procedere con la compilazione del modulo, tornando sul link pubblicato sul sito.

Se si possiede già un accesso ma non si ricorda la password cliccare su **"Hai dimenticato la password?"**, inserire il proprio indirizzo email. Verrà inviata una mail con un link sul quale cliccare per procedere al reset della password.

In caso non si riceva la mail di attivazione cliccare su **"Il tuo account risulta non ancora attivato?"**, inserire il proprio indirizzo email. Verrà inviata nuovamente la mail di convalida contenente il link sul quale è necessario cliccare per convalidare la propria iscrizione.

Completata la registrazione tornare alla pagina di pubblicazione e cliccare sul link per la compilazione del modulo.

## Passo 2: Inserimento dei dati nel modulo

Il modulo si presenta come un insieme di step che contengono i campi di compilazione. Compilare i campi richiesti dallo step, facendo particolare attenzione ai campi obbligatori, che se non compilati impediscono il proseguimento.

Per visualizzare i dati richiesti dai vari step è possibile cliccare sul tasto dello step corrispondente (vedi in figura: 1).

E' possibile cliccare sul tasto "Salva" di ciascuno step per salvare in qualsiasi momento i dati inseriti (vedi in figura:2). Questo offre la possibilità di interrompere la compilazione per riprenderla successivamente.

Una volta completato lo step, compilando almeno tutti i campi obbligatori, cliccare su "Salva e prosegui" per accedere allo step successivo (vedi in figura: 3).

| 1. Dati Anagrafici | 2. Allegati 3. Riepilogo 4. Convalid | a 👌 5. Inoltra 👌             |  |
|--------------------|--------------------------------------|------------------------------|--|
| 1.                 | 1<br>. Dati Anagrafici               |                              |  |
|                    | Nome *                               |                              |  |
|                    | Cognome *                            |                              |  |
|                    | Data di nascita *                    |                              |  |
|                    | Indirizzo *                          |                              |  |
|                    | Civico *                             |                              |  |
|                    |                                      | 2 SALVA 3 SALVA & PROSEGUI 📀 |  |

Se si tralasciano dei campi obbligatori il sistema non permetterà la prosecuzione della compilazione. Il campo tralasciato verrà evidenziato in rosso e comparirà l'errore in figura.

| Nome *    | Mario              |
|-----------|--------------------|
| Cognome * |                    |
|           | Campo Obbligatorio |

Su alcuni campi sono presenti dei controlli formali. Se la compilazione è errata il sistema evidenzierà l'errore.

| Cognome        | Rossi                             |
|----------------|-----------------------------------|
|                |                                   |
| Codice fiscale | RSSMRA80A01H501                   |
|                | Inserire un codice fiscale valido |

## Passo 3: Modifica dei dati

Per modificare i dati di uno step già compilato (gli step compilati sono di colore grigio) è possibile cliccare sullo step specifico (vedi in figura: 1) e modificare i dati inseriti. In alternativa è possibile cliccare sul pulsante **"Indietro"** (vedi in figura: 2).

Facendo click sul tasto "Torna in modifica" (vedi in figura: 3).

| 1. Dati Anag | rafici      | 2 Allegati  | 3 Rienilogo | 4 Convalida    | 5 Inoltra                            |  |
|--------------|-------------|-------------|-------------|----------------|--------------------------------------|--|
| 1. Dati Anag | lanci       | 2. Allegati | 5. 110000   | 4. convalida   | , S. molta                           |  |
| 1            |             |             |             |                |                                      |  |
|              | 2. <i>4</i> | Allegati    |             |                |                                      |  |
|              |             |             | Docume      | nto fronte * 📕 | test.pdf (179 KB)                    |  |
|              |             |             | Docum       | ento retro * 🎽 | test.pdf (179 KB)                    |  |
| 2            | () ⊪        | NDIETRO     |             |                | 3 TORNA IN MODIFICA SALVA & PROSEGUI |  |

Passo 4: Step di riepilogo

In questo step è possibile controllare la correttezza dei dati inseriti. E' possibile stampare il riepilogo dati se si desidera. Una volta verificati i dati cliccare sul tasto "Salva e prosegui".

### Passo 5: Step di convalida

Lo step di convalida richiede finalizza la compilazione. E' necessario seguire le istruzioni riportate e allegare quanto richiesto. Una volta completato lo step cliccare sul tasto **"Conferma e prosegui"**. I dati inseriti non saranno più modificabili.

| O ANNULLA CONVALIDA E TORNA INDIETRO | Conferma dati e prosegui 🧿 |
|--------------------------------------|----------------------------|
|                                      |                            |

## Passo 6: Step di inoltro

L'inoltro è la conferma di invio del modulo. Verrà visualizzato il seguente messaggio e si riceverà una email di conferma. Successivamente una ulteriore email avviserà dell'avvenuta protocollazione.

| Procedura CONCLUSA. La tua richiesta è stata inoltrata correttamente. |                                                                                                    |  |  |  |
|-----------------------------------------------------------------------|----------------------------------------------------------------------------------------------------|--|--|--|
| ID 23364                                                              |                                                                                                    |  |  |  |
| RICEVUTA N.                                                           | TEST_002_4                                                                                                    |  |  |  |
| Data di inoltro                                                       | 01-04-2021 11:56                                                                                                    |  |  |  |
| Riepilogo dati                                                        | 🛓 Scarica il PDF (125 KB)                                                                                                    |  |  |  |
| Allegati                                                              | ALLEGATI<br>L Documento retro * (179 KB)<br>Documento fronte * (179 KB)                                                                                        |  |  |  |
|                                                                       | DOCUMENTI DI VALIDAZIONE     Documento di identità (retro) (179 KB)     Documento di identità (fronte) (179 KB)     Dichiarazione compilata e firmata (179 KB) |  |  |  |

# Gestire le proprie richieste: l'area utente

Le credenziali utilizzate per la compilazione del modulo sono registrate in un sistema che consente di accedere alla propria area utente per vedere lo stato dei moduli inviati. Queste credenziali sono valide per tutti i moduli inviati all'Ente, pertanto è consigliabile custodirle per i futuri accessi.

Collegandosi a questo indirizzo <u>https://unioneterredicastelli-mo.elixforms.it/rwe2/user\_console.jsp</u> si potrà accedere all'area utente, inserendo la propria mail e la password.

Nel menu a tendina in alto a destra è possibile accedere all'area riservata dell'utente. Cliccando su "**Le mie richieste**" all'interno del menu a tendina è possibile visualizzare l'elenco delle richieste In corso e Completate.

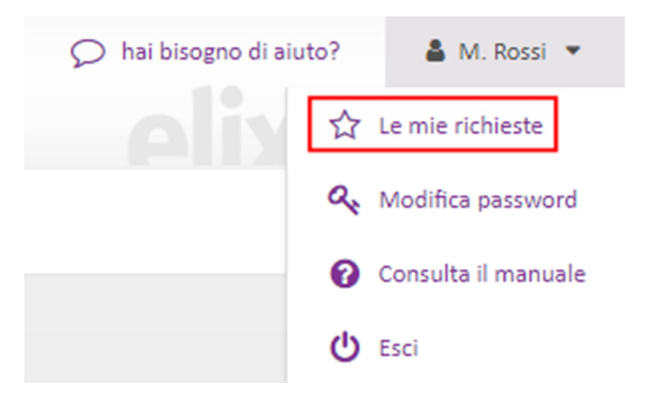

Da questa pagina è possibile:

- Riprendere la compilazione delle richieste non completate (pulsante "Riprendi")
- Eliminare la domanda per i moduli non completati (pulsante con l'icona del bidone)
- Visionare il PDF delle richieste Completate, nonché il numero di ricevuta, gli allegati e le comunicazioni formali (pulsante "Dettaglio")

| MOD_PUB_001<br>ID 307286 | Richteels & Socializes all'Elence Publicital dell'Alles del Elenvaluel - Consiglio Regionale della Lombardia                                                         | NUOVA RICHIESTA |
|--------------------------|----------------------------------------------------------------------------------------------------|-----------------|
| Domanda n. 326545        | NON COMPLETATA Non ancora inoltrata (0 / 15)                                                                                                    | 會 RIPRENDI >    |
| Domanda n. 321391        | NON COMPLETATA Non ancora inoltrata (13 / 15)                                                                                                    | RIPRENDI >      |
| Domanda n. <b>316190</b> | COMPLETATA - EVASA<br>Ricevuta n. MOD_PUB_001_8<br>Data di inoltro: 08-05-2018 11:52<br>Data di evasione: 08-05-2018 12:08<br>N. comunicazioni formali da leggere: 2 | Dettaglio       |

Cliccando su Esci nel menu a tendina in alto a destra l'utente può uscire dalla modalità autenticata (email + password). Una volta effettuato il Logout è necessario reinserire email e password per compilare altri moduli che prevedono l'autenticazione.

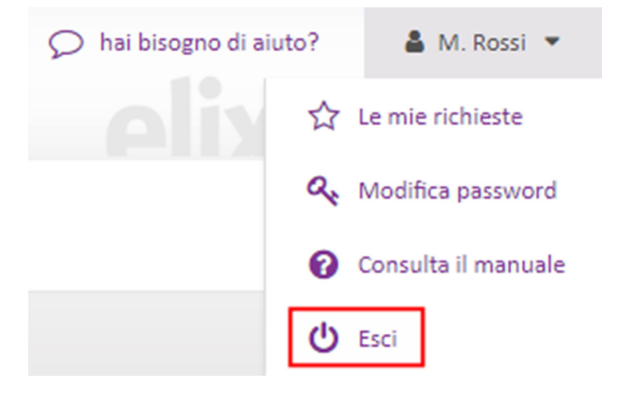